## **FileBound Instructions**

Gather all forms and scan them into one PDF.

Log onto FileBound at <u>https://sek.filebound.com/LogOn.aspx</u>.

Go to the Indexing Queue page, it should be the default page when you log in.

Click on "Add Documents".

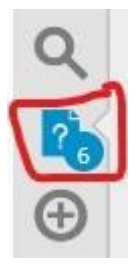

| FileBound Indexing Queue                                                                                                    | Search | <b>Q</b> 5                                     | Rebekah Amer |
|----------------------------------------------------------------------------------------------------|--------|------------------------------------------------|--------------|
| Documents Quality Control                                                                                                    |        |                                                |              |
| Filter   Latus: All Statuses User: All Users   Project: All Projects   Image: All Statuses   Manual Indexing   2/23/2021 11:48:23 PM |        | Refresh<br>Select All on Page<br>Add Documents |              |

Then you click "Browse" and find your file. Click "Okay" and then "Save".

| Drop documents here<br>or<br>Browse |  |
|-------------------------------------|--|
| Original Date 02/23/2021            |  |
| Scan Save Cancel                    |  |

That is it. You have now uploaded a document!

Make sure to email Kathleen or Rebekah to let them know which students you have uploaded.

If you have any issues or if you need to have someone talk you through it while you are on the page, call or email Rebekah or Kathleen.